Yamaha - Tyros2

## Seite 1

## **Tyros2-Dateien kopieren** von USB-Stick zu USB-Stick über PC

Vorrausetzung: Der Ziel-Stick hat mindestens genau soviel freien Speicherplatz wie <u>der Quell-Stick. Der PC hat nur 1 USB-Port zur Verfügung. Wenn er mehr hat, kann das</u> Kopieren von einem zum anderen Stick erfolgen.

- 1. Quell-Stick in den PC stecken
- 2. Arbeitsplatz öffnen
- 3. Laufwerk (z.B. F) anklicken
- 4. <Strg> drücken <A> drücken - Es werden alle Dateien angewählt.
- 5. Eine beliebige Datei rechts anklicken
- 6. Aus dem Menü <KOPIEREN> wählen
- 7. Ein zweites Arbeitsfenster öffnen
- 8. Laufwerk (z.B. C oder D) wählen und rechts anklicken.
- 9. Aus Menü <NEU> wählen
- 10. Aus Untermenü < ORDNER> wählen
- 11. Dem Ordner einen Namen geben
- 12. Ordner öffnen
- 13. Im geöffneten Ordner rechts klicken
- 14. < EINFÜGEN> wählen Alle Dateien werden kopiert.
- 15. Ziel-USB-Stick einlegen
- 16. Im 2. geöffneten Fenster alle Dateien auswählen mit Strg. A

Wenn die Dateien vom Ziel-USB-Stick angezeigt werden, zum soeben auf der Festplatte angelegtem Ordner zurückgehen.

## 17. Eine beliebige Datei rechts anklicken

## 18.. Aus dem Menü <KOPIEREN> wählen

Tyros-Anleitung-24.xls